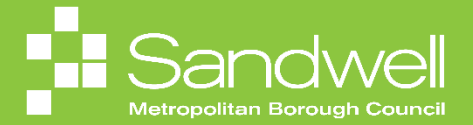

This guide outlines the steps to follow to makes changes to the number of hours a colleague works each week, or the number of weeks they will work each year.

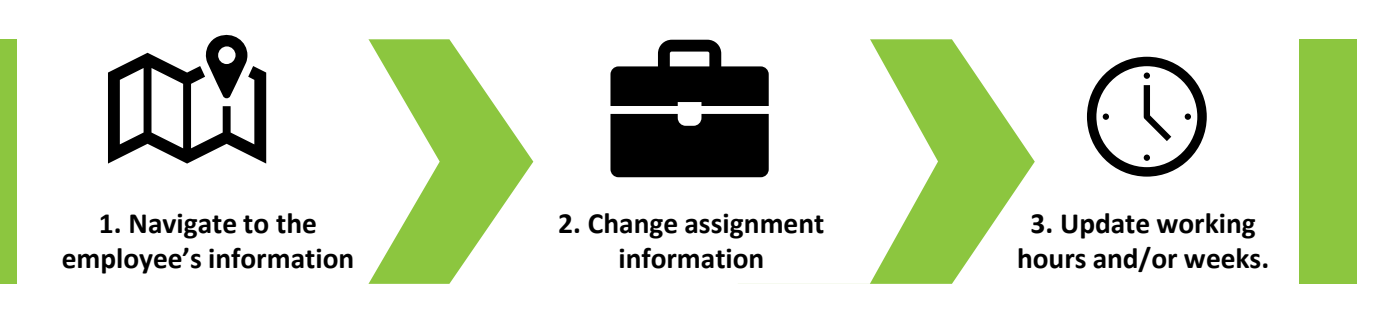

01

As a line manager you can make changes to the working hours for your team members – for example reducing hours worked from full time to part time.

You are also able to change the number of weeks worked per year – for example changing from a 52-week year, to working in term time only.

This quick reference guide provides guidance on how to adjust both working hours and working weeks.

To make change to a team member's contracted working hours or weeks, firstly navigate to the **My Team** tab on the homepage. Next, select the **My Team** application.

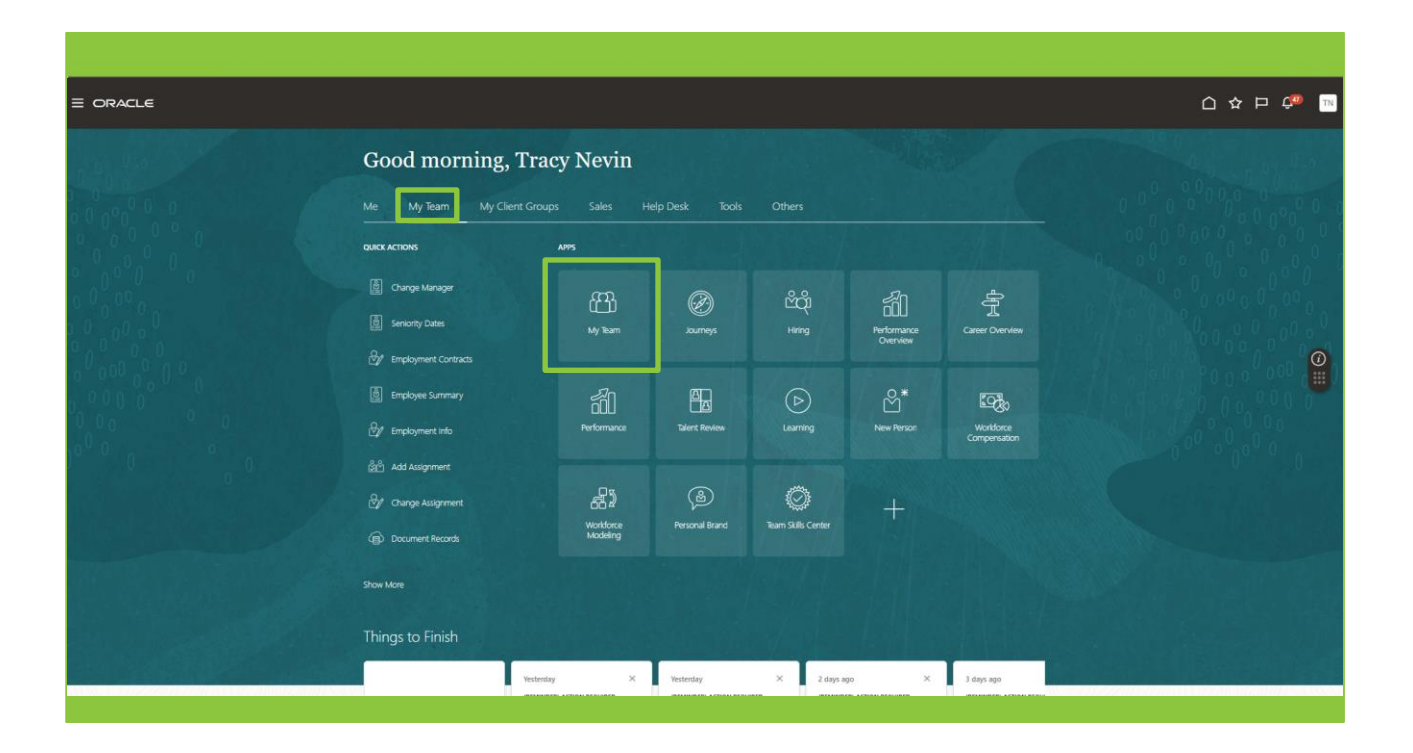

The My Team Overview page is displayed, and a list of your team members is visible.

Select the three-dot icon to the right of the relevant team member's name.

Choose **Change Assignment** from the pop-up options list.

|                     | Position Name                                      | Business Unit                                                 |                                                   |  |
|---------------------|----------------------------------------------------|---------------------------------------------------------------|---------------------------------------------------|--|
|                     | Housing Investment & Development Officer           | Sandwell Metropolitan Borough Council                         |                                                   |  |
|                     | Location Name<br>Council Hse Oldbury               | User Person Type<br>Employee                                  |                                                   |  |
|                     | Primary Email                                      | Cost Center                                                   |                                                   |  |
|                     | sendmail-test-discard@oracle.com Primary Phone     | Department Name                                               |                                                   |  |
|                     | 4196402424                                         | SMBC-RGN1110 Housing and Partnership Servic                   | es                                                |  |
|                     | SB Billing, Sheleen                                | F                                                             |                                                   |  |
|                     | Housing Programme Support Officer                  |                                                               | Absence Balance                                   |  |
|                     | Position Name<br>Housing Programme Support Officer | Business Unit<br>Sandwell Metropolitan Borough Council        | Add Absence                                       |  |
|                     | Location Name                                      | User Person Type                                              | Add Anytime Document                              |  |
|                     | Council Hse Oldbury Primary Email                  | Cost Center                                                   | Add Assignment                                    |  |
|                     | sendmail-test-discard@oracle.com                   |                                                               | Add Development Goal                              |  |
|                     | Primary Phone                                      | Department Name<br>SMBC-RGN1110 Housing and Partnership Servi | Add Other Time Card                               |  |
|                     | hules Clarance                                     |                                                               | Add to Succession Plan                            |  |
|                     | CJ Housing Investment & Development Officer        |                                                               | Additional Assignment Info<br>Allocate Checklists |  |
|                     | Position Name                                      | Business Unit                                                 |                                                   |  |
|                     | Housing Investment & Development Officer           | Sandwell Metropolitan Borough Council                         | Change Assignment                                 |  |
|                     | Council Hse Oldbury                                | Employee                                                      |                                                   |  |
|                     | Primary Email<br>sendmail-test-discard@pracle.com  | Cost Center                                                   | Create Succession Plan                            |  |
|                     | Primary Phone                                      | Department Name                                               | Direct Reports                                    |  |
| · 승규는 한 같은 또 한 같은 것 | 0121-4554555                                       | SMBC-RGN1110 Housing and Partnership Servi                    | Document Delivery Preferences                     |  |
|                     |                                                    |                                                               | Document Records                                  |  |
|                     |                                                    |                                                               | Donations                                         |  |

03

The **Change Assignment** page is displayed. Three tile options are visible. It is not necessary to select any of these tiles

Select the **Continue** button to proceed.

| SB Sheleen Billing |              |                                  |                          | Continue |
|--------------------|--------------|----------------------------------|--------------------------|----------|
| Jineter Smithy     |              |                                  |                          |          |
|                    |              |                                  |                          |          |
|                    |              |                                  |                          |          |
|                    |              | What info do you want to manage? |                          |          |
|                    |              |                                  |                          |          |
|                    | Compensation | Document Records                 | Comments and Attachments | 6        |
|                    |              |                                  |                          | 6        |
|                    |              |                                  |                          |          |
|                    |              |                                  |                          |          |
|                    |              |                                  |                          |          |
|                    |              |                                  |                          |          |
|                    |              |                                  |                          |          |
|                    |              |                                  |                          |          |
|                    |              |                                  |                          |          |
|                    |              |                                  |                          |          |
|                    |              |                                  |                          |          |
|                    |              |                                  |                          |          |
|                    |              |                                  |                          |          |

Next, in the **What's the way to change the assignment?** field, choose the **Working Hour / Week Change** option from the drop-down list.

**Note** – in the live version of the system, **Working Hour / Week Change** may be the only available option in the drop-down list.

| cle<br>_                                                                                                    |                                      | Ô      | ☆ 卩 🧔  |
|----------------------------------------------------------------------------------------------------|--------------------------------------|--------|--------|
| Change Assignment<br>Sheleen Billing                                                                                                    |                                      | Submit | Cancel |
| When and Why                                                                                                    |                                      |        |        |
| When does the assignment change start?                                                                                                    | Why are you changing the assignment? | -      |        |
| What's the way to change the assignment?<br>Working Hour/Weak Change Action End Assignment Involuntary Termination Resignation Resignation Resignation | Continue                             |        |        |
| Working Hour/ Week Gbange                                                                                                    |                                      |        |        |
| Need Help? Contact Us.                                                                                                    |                                      |        |        |
|                                                                                                    |                                      |        |        |
|                                                                                                    |                                      |        |        |

05

In the Why are you changing the assignment? field select either Working Hour Change or Working Week Change from the drop-down options list.

If you are changing both the working hours and working weeks at the same time, then selecting either of these options will enable you to change both.

|                    |                                                                                                    |                                      | 0 1    | ☆ 🟳 🥔 💌                                                                         |
|--------------------|----------------------------------------------------------------------------------------------------|--------------------------------------|--------|---------------------------------------------------------------------------------|
| SB Sheleen Billing | nment                                                                                                    |                                      | Submit | Cancel                                                                          |
|                    | When and Why  When does the assignment change start?  I6/09/2024  What's the way to change the assignment?  Working Hour/ Week Change | Why are you changing the assignment? |        | ()<br>()<br>()<br>()<br>()<br>()<br>()<br>()<br>()<br>()<br>()<br>()<br>()<br>( |
|                    | <ol> <li>Assignment</li> </ol>                                                                                                    |                                      |        |                                                                                 |
|                    | Seniority Dates                                                                                                    |                                      | ~      |                                                                                 |
|                    | Need Help? Contact Us.                                                                                                    |                                      | ~      |                                                                                 |
|                    |                                                                                                    |                                      |        |                                                                                 |

| Change Assig    | gnment                                      |                                  |          | Sub <u>m</u> it | Can |
|-----------------|---------------------------------------------|----------------------------------|----------|-----------------|-----|
| Shereer Shiring |                                             |                                  |          |                 |     |
|                 | When and Why                                |                                  |          | ]               |     |
|                 | "When does the assignment change start? Why | are you changing the assignment? |          |                 |     |
|                 | "What's the way to change the assignment?   | King Hour Change                 | <u> </u> |                 |     |
|                 | Working Hour/ Week Change                   |                                  |          |                 |     |
|                 | Continue                                    |                                  |          |                 |     |
|                 | <ol> <li>Assignment</li> </ol>              |                                  |          |                 |     |
|                 |                                             | R                                |          |                 |     |
|                 | Seniority Dates                             |                                  | $\sim$   |                 |     |
|                 |                                             |                                  |          |                 |     |
|                 | Need Help? Contact Us.                      |                                  | $\sim$   |                 |     |
|                 |                                             |                                  |          |                 |     |
|                 |                                             |                                  |          |                 |     |

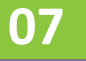

The **Assignment** section displays. In this example, we can see that the colleague currently works full-time, 37 hours per-week and the annual working duration is 52 weeks per year.

| LE<br>Change Assi | mment                      |                               |        |                |
|-------------------|----------------------------|-------------------------------|--------|----------------|
| Sheleen Billing   | guileit                    |                               |        | Sub <u>mit</u> |
|                   |                            |                               |        |                |
|                   | ① When and Why             |                               | 🖉 Edit |                |
|                   | Assignment                 |                               |        |                |
|                   | *Assignment Number         | Annual Working Duration Units |        |                |
|                   | E88235                     | Weeks                         | ~      |                |
|                   | Projected End Date         | OTL Work Type                 | -      |                |
|                   | Full Time or Part Time     | Additional Work Week          |        |                |
|                   | Full time V                |                               |        |                |
|                   | Working Hours              | Context Value                 |        |                |
|                   | L 37 Weskly v              |                               | ~      |                |
|                   | Annual Working Duration 52 |                               |        |                |
|                   | Seniority Dates            |                               | ~      |                |
|                   | Need Help? Contact Us.     |                               | ~      |                |
|                   |                            |                               |        |                |
|                   |                            |                               |        |                |

Any of these fields may be selected and edited.

- The Full Time or Part Time field has been changed to Part Time.
- The employee's weekly **Working Hours** has been reduced from 37 to 15.
- The **Annual Working Duration** field has been changed from 52 weeks to 47.4 weeks to reflect term-time working.
- 1.2 has been added to the **Additional Work Week** field. This indicates that the employee will work an addition week and a day over and above the 47.4 weeks term time working.

Once all edits have been made, select the **Submit** button.

The request will be forwarded to HR for approval.

| RACLE                          |                                    |                               |                      |                                       |
|--------------------------------|------------------------------------|-------------------------------|----------------------|---------------------------------------|
| Change Assi<br>Sheleen Billing | gnment                             |                               |                      | Submit Cancel                         |
|                                |                                    |                               |                      |                                       |
|                                | ① When and Why                     |                               | 🖉 Edit               |                                       |
|                                | Assignment                         |                               |                      |                                       |
|                                | *Assignment Number                 | Annual Working Duration Units |                      |                                       |
|                                | E88235<br>Projected End Date       | Weeks<br>OTL Work Type        | ~                    | C C C C C C C C C C C C C C C C C C C |
|                                | dd/mm/yyyy                         | Standard Working Hours        | ·                    |                                       |
|                                | Full Time or Part Time Part time V | Additional Work Week          | Additional Work Week |                                       |
|                                | Working Hours                      | Context Value                 |                      |                                       |
|                                | Annual Working Duration            |                               | ~                    |                                       |
|                                | 47.4                               |                               |                      |                                       |
|                                | Seniority Dates                    |                               | ~                    |                                       |
|                                | Need Help? Contact Us.             |                               | ~                    |                                       |
|                                |                                    |                               |                      |                                       |
|                                |                                    |                               |                      |                                       |

That brings this Quick Reference Guide to a close.